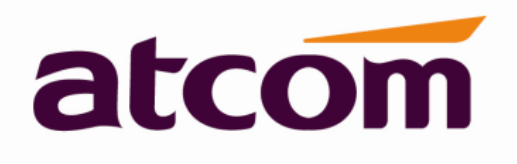

# Szybki start telefonu A10/A10W/A11/A11W

Wersja: 1.1 PL 2016

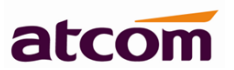

| 1. Montaż i podłączenie do sieci              | 3  |
|-----------------------------------------------|----|
| 1.1 Instrukcja montażu                        | 3  |
| 1.1.1 Biurko                                  | 3  |
| 1.1.2 Montaż naścienny                        | 4  |
| 1.2 Klawiatura telefonu                       | 7  |
| 1.3 Sprawdzenie adresu IP                     | 7  |
| 1.4 Dostęp do ustawień telefonu               | 7  |
| 2. Konfiguracja przez stronę www              | 8  |
| 2.1 Konfiguracja sieci                        | 9  |
| 1.1.1 Konfiguracja porti LAN                  | 9  |
| 1.1.2 Konfiguracja hasła                      | 10 |
| 2.2 Konfiguracja konta SIP                    | 10 |
| 2.3 Wi-Fi                                     | 12 |
| 2.3.1 Konfiguracja Wi-Fi za pomocą telefonu   | 12 |
| 2.2.2 Konfiguracja Wi-Fi za pomocą strony www | 12 |

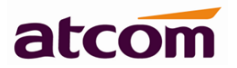

# 1. Montaż i podłączenie do sieci

## 1.1 Instrukcja montażu

#### 1.1.1 Biurko

Włóż podstawkę w szczeliny telefonu jak na zdjęciu poniżej.

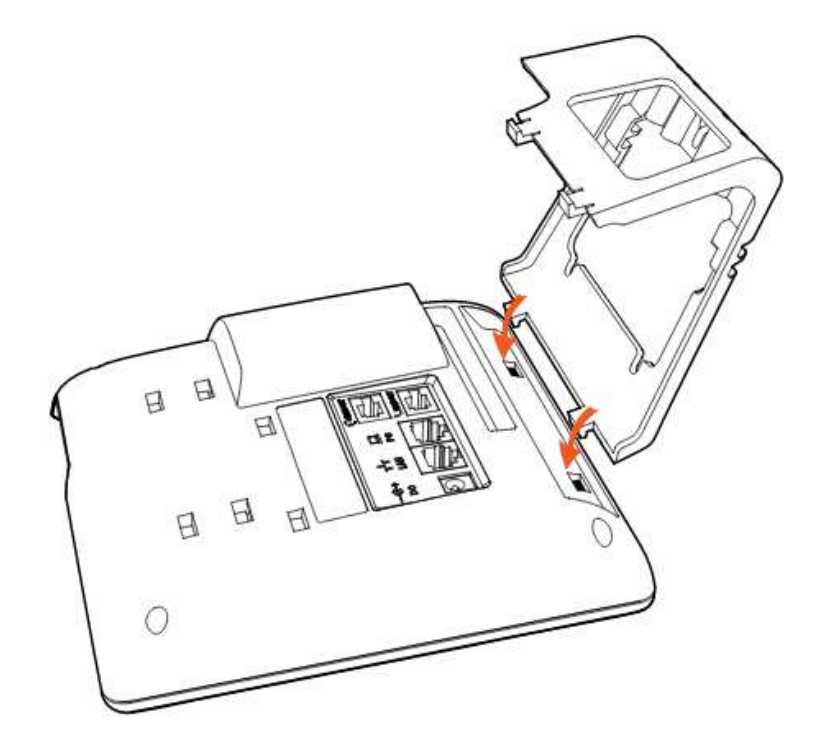

Drugi koniec podstawki włóż w szczeliny zgodnie z kierunkiem strzałek.

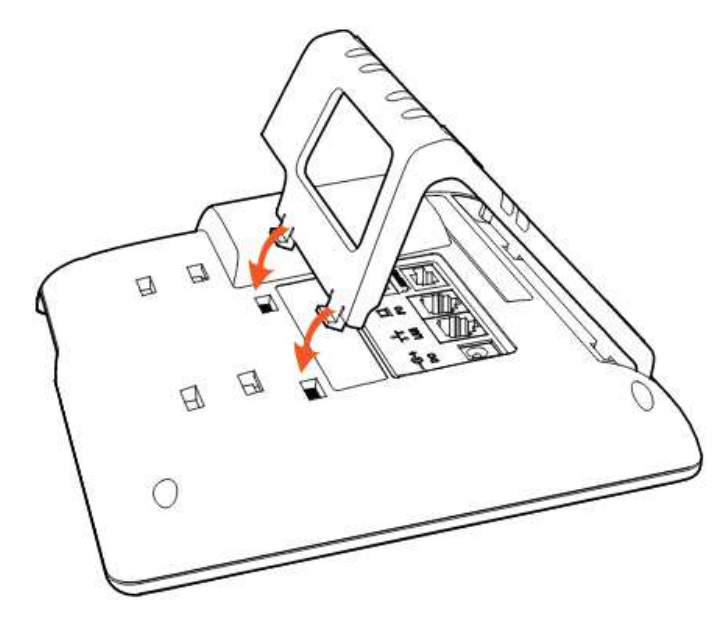

Widok telefonu po zamontowaniu podstawki.

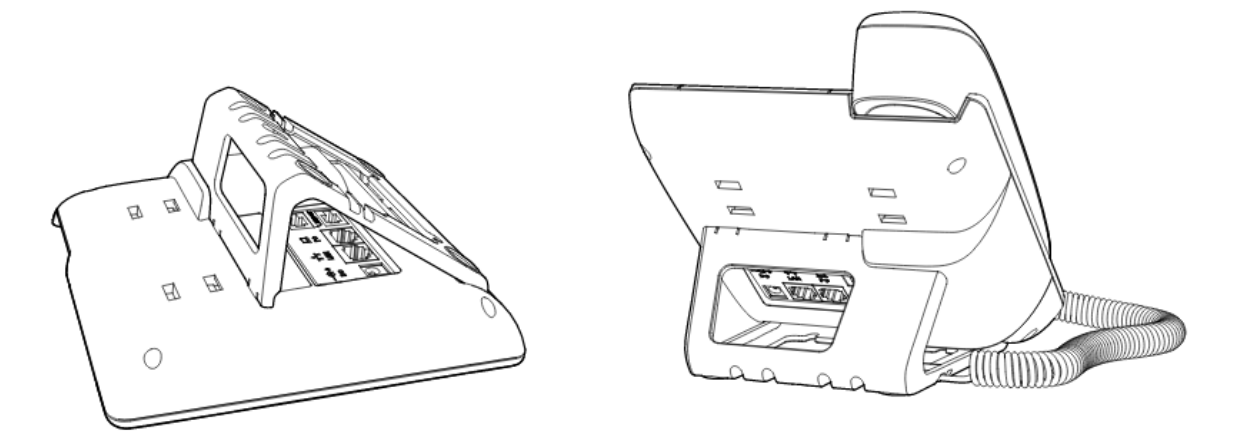

Demontaż podstawki: naciśnij krawędź podstawki, jak pokazują strzałki. Gdy podstawka wysunie się ze szczeliny, można ją całą wyjąć.

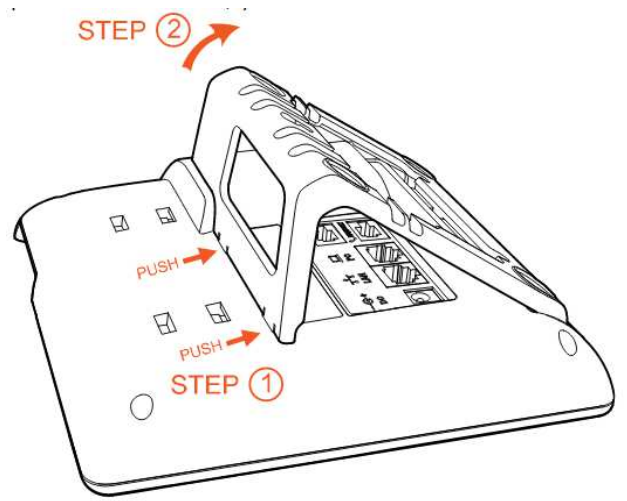

1.1.2 Montaż naścienny

Na spodzie telefonu wsuń zaczepy adapterów do montażu naściennego w szczeliny, najpierw z jednej strony, jak na zdjęciu poniżej.

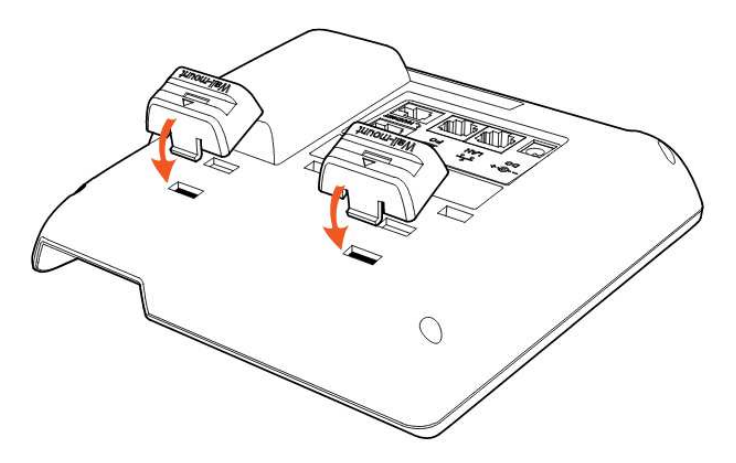

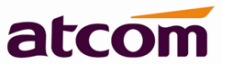

Następnie wciśnij zaczepy z drugiej strony adapterów, jak pokazują strzałki.

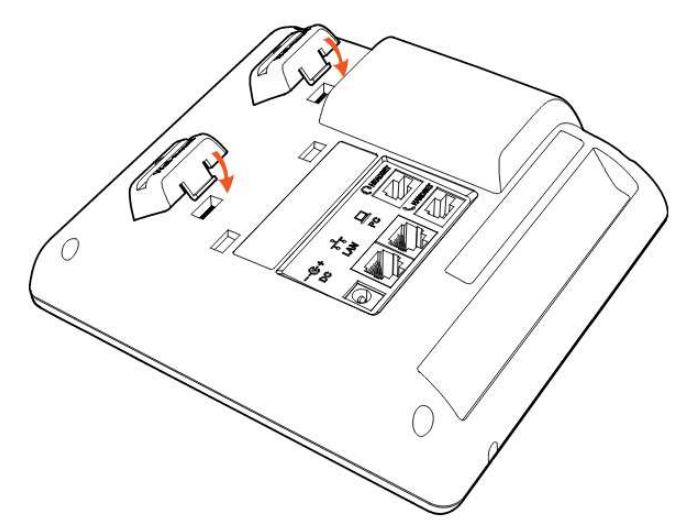

Po zamontowaniu adapterów do montażu naściennego wsuń w nie zaczepy z dłuższego boku podstawki jak na zdjęciu poniżej.

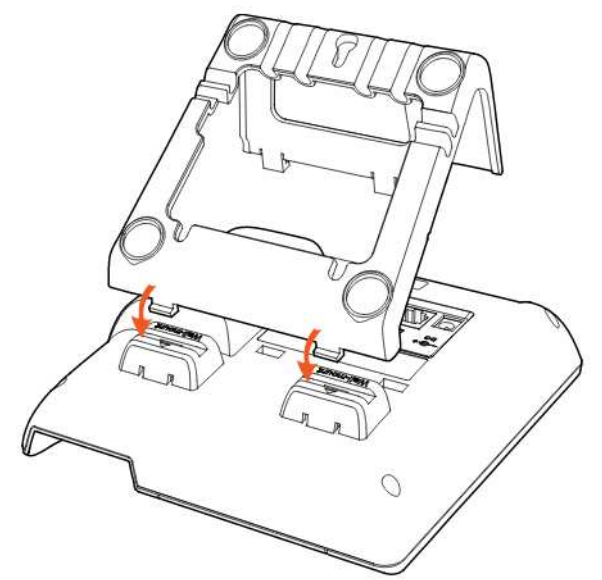

Wsuń zaczepy z krótszego boku podstawki w szczeliny, jak pokazują strzałki.

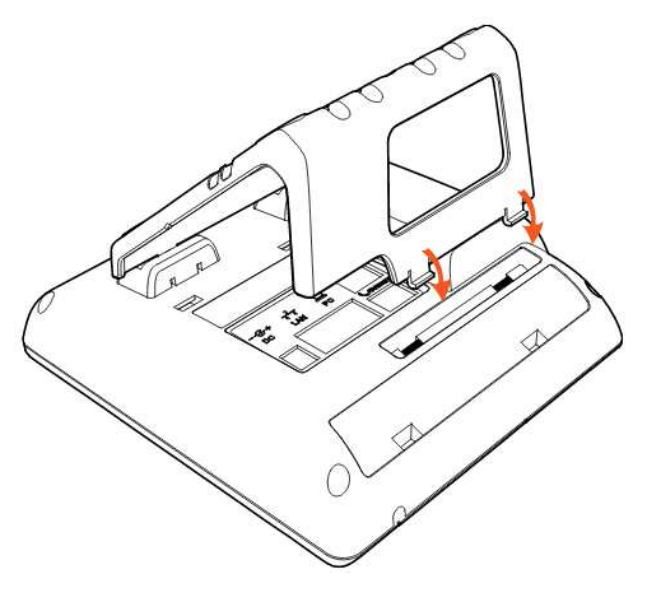

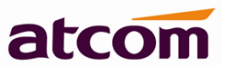

Wbij w ściane gwoździe lub wkręć śruby, rozmieszczając je tak, aby odpowiadały otworom do zawieszania pokazanym na rysunku.

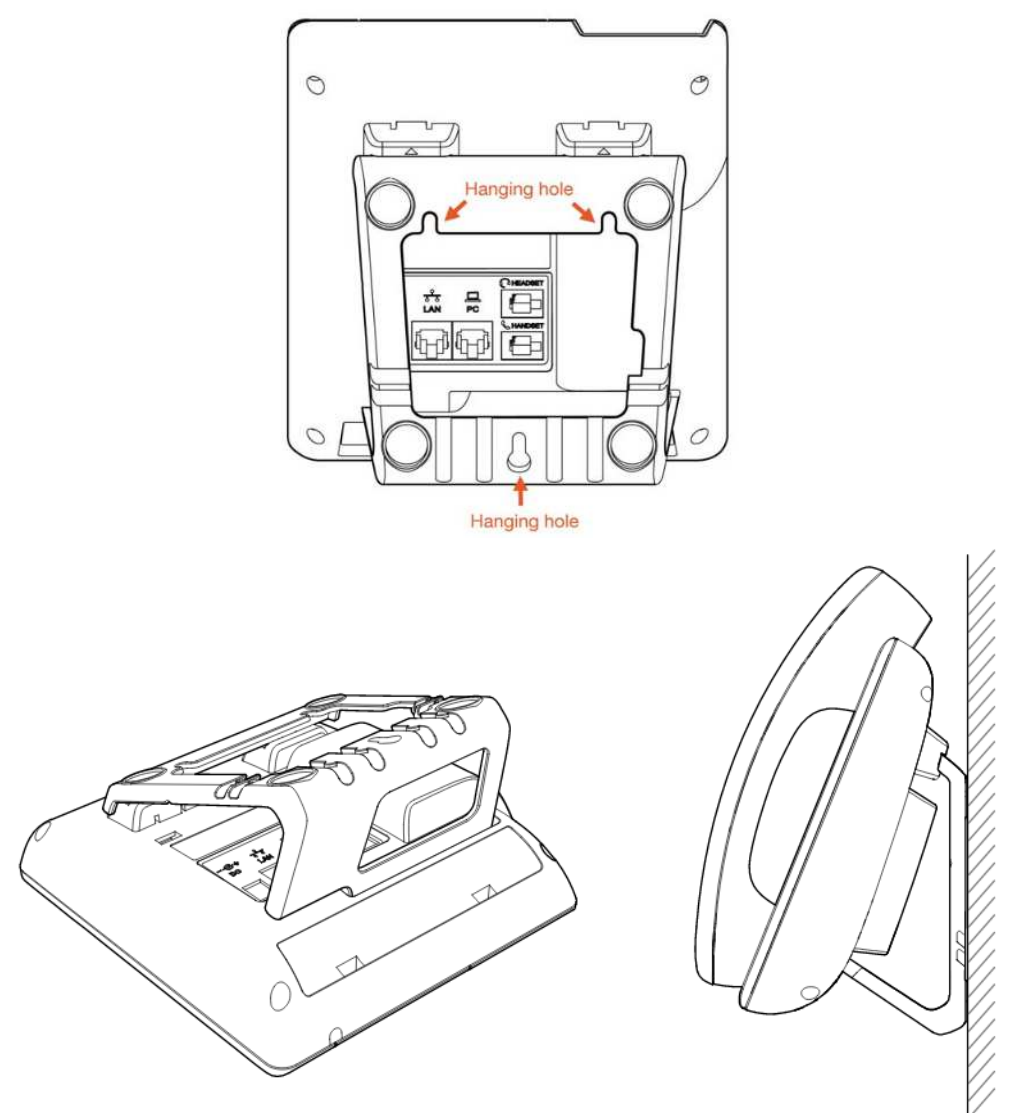

Demontaż podstawki: naciśnij krótszy bok podstawkiw miejscach pokazanych przez strzałki a następnie wyjmij podstawkę oraz adaptery do montażu ściennego.

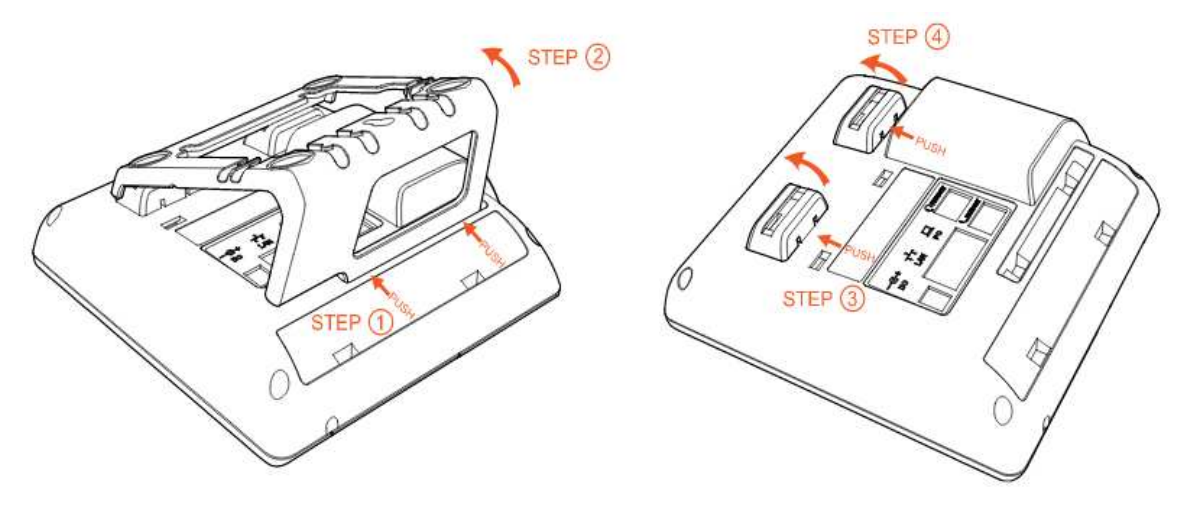

## 1.2 Klawiatura telefonu

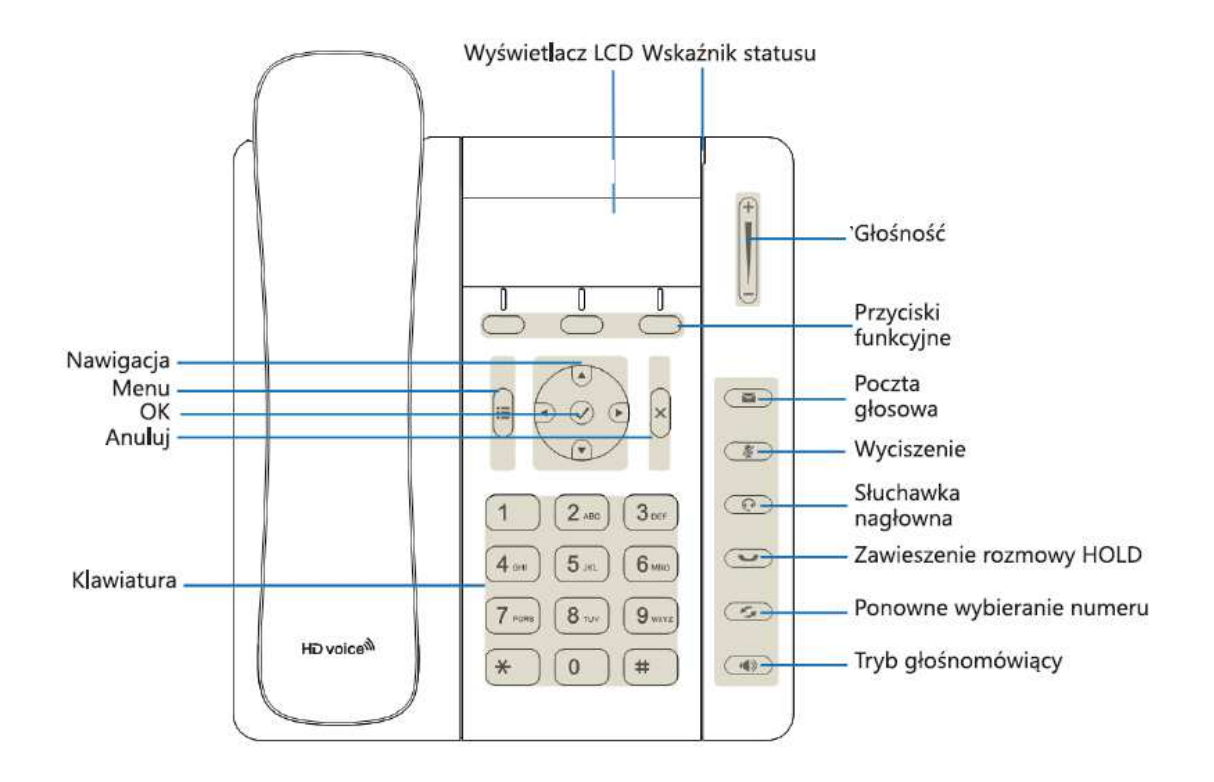

## 1.3 Sprawdzenie adresu IP

Telefon używa domyślnie trybu DHCP, aktualny adres IP telefonu można sprawdzić przez naciśnięcie przycisku Ø, kiedy telefon jest podłącziny do zasilania i do sieci.

### 1.4 Dostęp do ustawień telefonu

Topologia podłączenia telefonów A10/10W/11/11W do sieci.

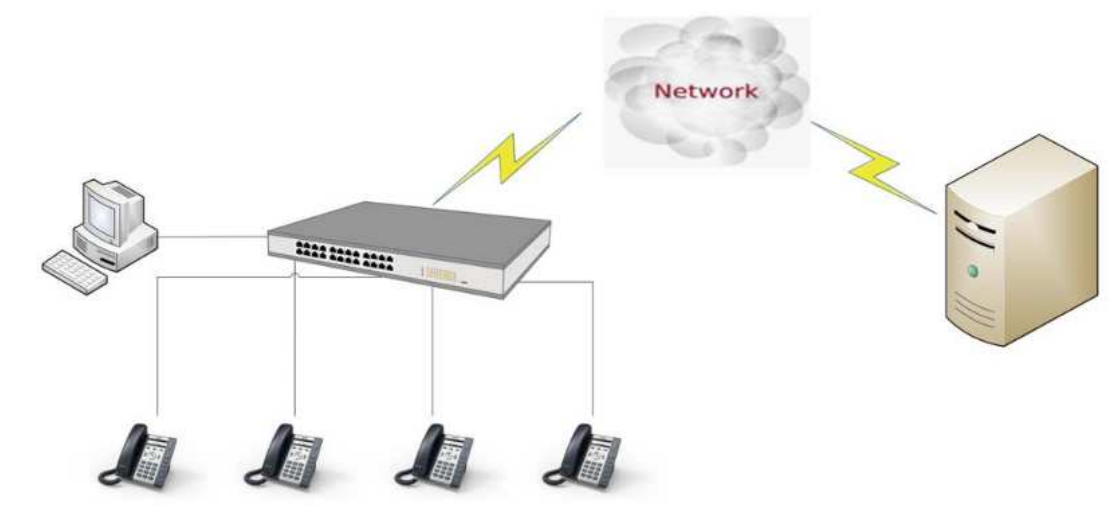

Aby skonfigurować telefon za pośrednictwem sieci należy wykonać:

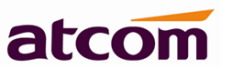

- 1. Należy użyć kabla ethernetowego do połączenia telefonu z portem WAN komputera/routera/switcha, telefon domyślnie pobierze adres IP z serwera DHCP.
- 2. Otwórz przeglądarkę internetową (zalecana Firefox) i wpisz adres IP i naciśnij Enter aby wejść w panel konfiguracyjny.

Domyślnie telefon jest bez hasła. Użytkownik może ustawić go w panelu.

W prawym górnym rogu panelu konfiguracyjnego można zmieniić język w tym na polski.

|        |         |                   |                 |       |                     |             |          | - 🕤 | English 🗸           |
|--------|---------|-------------------|-----------------|-------|---------------------|-------------|----------|-----|---------------------|
| atcom  | Basic   | Network           | Account         | Phone | Update              | Phonebook   | Call Log |     | English<br>Français |
|        |         |                   |                 |       |                     |             |          |     | усский              |
| Status | Produ   | ct                |                 |       |                     |             |          |     | Español<br>中文(简体)   |
| Wizard |         |                   |                 |       |                     |             |          |     | Polski              |
| THE TO | Nam     | ne:               | A10W            |       | Protocol:           | SIP         |          |     | Português           |
|        | Firm    | ware Version:     | 1.0.7.bed93     |       | Hardware Version:   | 1           |          |     | Turkçe<br>Deutsch   |
|        | MAG     | C Address:        | 80:82:87:03:7   | '9:0E | Serial Number:      | A10W16010   | 440      |     | Italiano            |
|        | Network |                   |                 |       |                     |             |          |     |                     |
|        | Netwo   | огк               |                 |       |                     |             |          |     |                     |
|        | Тур     | e:                | DHCP            |       | Current IP:         | 192.168.1.2 | 24       |     |                     |
|        | Curr    | rent Netmask:     | 255.255.255.0   | D     | Current Gateway:    | 192.168.1.1 |          |     |                     |
|        | Prin    | nary DNS:         | 192.168.1.10    |       | Secondary DNS:      | 217.30.137. | 200      |     |                     |
|        | Hos     | t Name:           |                 |       | Domain:             |             |          |     |                     |
|        | VPN     | I State:          | Disable         |       | VPN IP:             |             |          |     |                     |
|        | Accou   | nt                |                 |       |                     |             |          |     |                     |
|        | Reg     | istration State:  | Register failed |       | Proxy:              |             |          |     |                     |
|        | Use     | r ID:             |                 |       | Message Waiting:    | Yes         |          |     |                     |
|        | Last    | t Registration At | :               |       | Next Registration 1 | in:         |          |     |                     |
|        |         |                   |                 |       |                     |             |          |     |                     |

# 2. Konfiguracja konta SIP przez stronę www

Należy wpisać w przeglądarce internetowej adres IP telefonu i nacisnąć [ENTER] aby przejść do strony logowania. Następnie należy nacisnąć "**admin**" w prawej górnej części ekranu aby konfigurować jako administrator nie użytkownik.

|         |                |            |         |                |             | 🕥 Polski         | ✓ Zmień na admin |
|---------|----------------|------------|---------|----------------|-------------|------------------|------------------|
| atcom   | Podstawowe Sie | ć Konto    | Telefon | Aktualizacja   | Kontakty    | Rejestr połączeń |                  |
| Status  | Produkt        |            |         |                |             |                  |                  |
| Kreator | Nazwa:         | A10W       | 1       | Protokół:      | SIP         |                  |                  |
|         | Adres MAC:     | 80:82:87:0 | 3:79:0E | lumer seryjny: | A10W1601044 | )                |                  |

## 2.1 Konfiguracja sieci

#### 2.1.1 Konfiguracja portu LAN

Po zalogowaniu się jako administrator należy wejść na stronę Sieć  $\rightarrow$  Podstawowe.

Możliwe jest użycie statycznego adresu IP i adresu IP uzyskanego poprzez serwer DHCP.

| Uwaga! | Wszystkich    | informacji  | niezbędnych    | do    | skonfigurowania  | połączenia   | (rodzaj |
|--------|---------------|-------------|----------------|-------|------------------|--------------|---------|
|        | protokołu, s  | posób uzys  | kania adresu I | :Р, р | arametry połącze | nia PPPoE) p | owinien |
|        | udzielić dost | tawca Inter | netu.          |       |                  |              |         |

| atcom        | Podstawowe | Sieć                       | Konto           | Telefon | Aktualizacja | Kontakty | Rejestr połączeń |  |  |  |  |  |
|--------------|------------|----------------------------|-----------------|---------|--------------|----------|------------------|--|--|--|--|--|
| Podstawowe   | DHCP       |                            |                 |         |              |          |                  |  |  |  |  |  |
| Wi-Fi        | ○ Statyczn | y adres IP                 |                 |         |              |          |                  |  |  |  |  |  |
| Zaawansowane | А<br>И     | Adres IP: Maska podsieci:  |                 |         |              |          |                  |  |  |  |  |  |
|              | P          | Oomyślna br<br>Preferowany | 'ama:<br>/ DNS: |         |              |          |                  |  |  |  |  |  |
|              | Potwier    | dź                         | Anulu           | j       |              |          |                  |  |  |  |  |  |

#### A. Użycie DHCP:

- Zaznaczyć DHCP

Jeśli w sieci jest zainstalowany serwer DHCP, telefon automatycznie pobierze wszystkie potrzebne informacje.

#### B. Użycie statycznego adresu IP:

- Zaznaczyć "Statyczny adres IP"
- Wpisać adres IP w polu "Adres IP".
- Ustawić maskę podsieci w polu "**Maska podsieci**", standardowo to 255.255.255.0
- Wpisać adres IP bramy domyślnej (np. routera) w polu "Domyślna brama"

Wpisać adresy serwerów DNS w polach "Preferowany DNS" i "Alternatywny DNS"

Po zmianie ustawień należy nacisnąć "Potwierdź" aby je zatwierdzić.

**Uwaga:** Podczas konfiguracji urządzenia poprzez sieć WAN, zmiana adresu IP portu WAN powoduje konieczność ponownego nawiązania połączenia z urządzeniem z użyciem nowego adresu IP.

atcom

#### 2.1.2 Konfiguracja hasła

#### Wejdź na stronę Sieć → Zaawansowane

|              |                             |                           |        |       |         |                                   |          | S Polski Zmi     | eń na użytkowr |  |
|--------------|-----------------------------|---------------------------|--------|-------|---------|-----------------------------------|----------|------------------|----------------|--|
| atcom        | Podstawowe                  | Sieć                      | SIP    | Konto | Telefon | Aktualizacja                      | Kontakty | Rejestr połączeń |                |  |
| Podstawowe   |                             |                           |        |       |         |                                   |          |                  |                |  |
| Wi-Fi        | Interfejs w                 | Interfejs www             |        |       |         |                                   |          |                  |                |  |
| Zaawansowane | Interfejs wy<br>Hasło admir | ww włączor<br>nistratora: | пу: Та | k ∨   |         | Typ interfejsu:<br>Hasło użytkowi | HTTP     | & HTTPS ∨        |                |  |
|              | Port HTTP:                  |                           | 80     |       |         | Port HTTPS:                       | 443      |                  |                |  |

- A. **Interfejs www włączony**: włącz lub wyłącz dostęp przez interfejs www. Jeśli wybierzesz NIE, nie będzie dostępu do strony telefonu.
- B. **Hasło administratora:** ustaw hasło dostępu do strony dla administratora (np. nazwa administratora *admin*).
- C. **Hasło użytkownika:** ustaw hasło dostępu do strony dla użytkownika (np. nazwa użytkownika *user*)
- D. Port HTTP: Ustawienie portu dla HTTP, domyślnie jest 80. Jeżeli użytkownik zmieni go http://ip-address będzie musiał otworzyć interfejs ponownie. Na przykład adres IP telefonu to "192.168.1.201" a port HTTP został ustawiony na 8080. Następnie użytkownik musi wpisać w przeglądarkę "http://192.168.1.201:8080" aby wejść w interfejs telefonu.

### 2.2 Konfiguracja konta SIP

Aby skonfigurowa ć konto wejdź na stronę Konto  $\rightarrow$  Ustawienia SIP

Konto

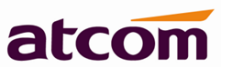

| Nazwa wyświetlana:<br>Nazwa rejestracyjna: |                                                   |                                                        |              |
|--------------------------------------------|---------------------------------------------------|--------------------------------------------------------|--------------|
| Nazwa rejestracyjna:                       |                                                   | Nazwa użytkownika:                                     |              |
|                                            |                                                   | Hasło:                                                 |              |
| Serwer SIP:                                |                                                   | Port SIP:                                              | 5060         |
| Serwer rezerwowy SIP:                      |                                                   |                                                        |              |
| Użyj proxy wychodzącego:                   | Nie 🗸                                             |                                                        |              |
| Wychodzący serwer proxy:                   |                                                   | Port proxy wychodzącego:                               | 5060         |
| Lokalny port SIP:                          | 5060                                              |                                                        |              |
| Czas ponownej rejestracji<br>(s):          | 300                                               | Okres subskrypcji (s):                                 | 3600         |
| Transport SIP:                             | UDP V                                             | Wymagany SIP 100Rel:                                   | Nie 🗸        |
| Włączony RPort:                            | Nie 🗸                                             |                                                        |              |
| Włącz odświeżanie sesji:                   | Nie 🗸                                             | Włączona wczesna aktualizacja:                         | Nie 🗸        |
| Wyświetlanie nru<br>dzwoniącego:           | Nie 🗸                                             | Subskrypcja wiadomości poczty<br>głosowej MWI:         | Nie 🗸        |
| Lista serwerów:                            | Bazowy v                                          | Tryb DNS:                                              | Rekord A 🛛 🗸 |
| Listy BLF dla adresu URI:                  |                                                   |                                                        |              |
| Konfiguracja kodeków                       | Webczana kodalić                                  | Wherene kadaki                                         |              |
|                                            | Wyrączone Kodeki                                  | VVIączone kodeki                                       |              |
|                                            | 1186_13_2<br>G726-16<br>G726-24<br>G726-40<br>L16 | G711A<br>G711U<br>G729<br>ILBC_13_3<br>G722<br>AVT ∧ ∨ |              |

- A. **Nazwa wyświetlana**: nazwa która będzie wyświetlana na ekranie telefonu. Można zostawić to pole puste.
- B. Nazwa użytkownika: identyfikator użytkownika dla konta SIP (nazwa bądź numer telefonu).
- C. **Nazwa rejestracyjna**: zwykle jest to to samo pole co nazwa użytkownika ale można również pozostawić je puste jeśli serwer SIP nie wymaga jego wypełnienia.
- D. Hasło: hasło konta SIP.
- E. Serwer SIP: adres serwera SIP (w postaci xxx.xxx.xxx lub nazwy).
- F. **Port SIP**: port do sygnalizacji z serwerem SIP (domyślnie: 5060).
- G. Użyj proxy wychodzącego: włączanie/wyłączanie proxy SIP.
- H. **Wychodzący serwer proxy**: adres IP serwera proxy SIP (operatorzy SIP zazwyczaj używają tego samego adresu dla serwerów SIP i Proxy SIP. Jeżeli operator nie podał adresu serwera Proxy można pominąć wprowadzanie jego parametrów).
- I. Port proxy wychodzącego: port serwera proxy dla sygnalizacji SIP.
- J. Czas ponownej rejestracji: Czas ważności rejestracji, domyślnie 300 sekund.
- K. **Okres subskrybcji**: Jak często pakiety typu "SUBSCRIBE" mają być wysyłane, domyślnie 3600s.

- L. Transport SIP: Typ transportu UDP/TCP/TLS.
- M. **Wymagany SIP 100Rel**: Włączenie/wyłączenie PRACK (wymuszenie potwierdzenia ACK).

Aby zapisać ustawienia naciśnij Potwierdź.

Po skonfigurowaniu i zarejestrowaniu konta, proszę sprawdzić status rejestracji w zakładce Podstawowe  $\rightarrow$  Status.

|                 |                  |                 |                  |                | KUILAKLY | Rejestr połączen |
|-----------------|------------------|-----------------|------------------|----------------|----------|------------------|
| Status Produkt  |                  |                 |                  |                |          |                  |
| Kreator         | A1(              | 0\4/            | Drotokók         | CID            |          |                  |
| Hazwa.          |                  |                 | Protokol.        | 516            |          |                  |
| wersja firmwar  | 2: 1.0           | ).7.Ded93       | wersja nardwar   | .e: 1          |          |                  |
| Adres MAC:      | 80:              | :82:87:03:79:0E | Numer seryjny:   | A10W16         | 010440   |                  |
| Sieć            |                  |                 |                  |                |          |                  |
| Тур:            | DH               | CP              | Bieżący adres IP | <b>192.168</b> | .1.224   |                  |
| Bieżąca maska j | odsieci: 255     | 5.255.255.0     | Bieżąca brama:   | 192.168.       | .1.1     |                  |
| Preferowany D   | IS: 192          | 2.168.1.10      | Alternatywny D   | NS: 217.30.1   | 37.200   |                  |
| Nazwa hosta:    |                  |                 | Domena:          |                |          |                  |
| Status VPN:     | Wy               | /ączono         | IP VPN:          |                |          |                  |
| Konto           |                  |                 |                  |                |          |                  |
| Status rejestra | c <b>ji:</b> Nie | zarejestowano   | Proxy:           |                |          |                  |
| Nazwa użytkow   | nika:            |                 | Poczta głosowa   | a: Tak         |          |                  |
| Ostatnia rejest | acja:            |                 | Następna rejest  | tracja:        |          |                  |

# 2.3 Wi-Fi

2.3.1 Konfiguracja Wi-Fi za pomocą telefonu

1. Naciśnij Menu  $\rightarrow$  Sieć  $\rightarrow$  Tryb połaczenia, zmień na wi-fi i naciśnij OK.

2. Naciśnij Menu → Sieć → Ustawienia Wi-Fi → WLAN, wybierz sieć Wi-Fi

z którą chcesz się połączyć, naciśnij POŁĄCZ i wprowadź poprawne hasło Wi-Fi.

3. Jeśli telefon został połączony z siecią, powróć do menu głównego.

#### 2.3.2 Konfiguracja Wi-Fi za pomocą strony www

Wejdź na stronę Sieć → Wi-Fi, włącz funkcję Wi-Fi.

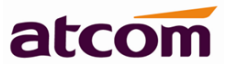

| atcom        | Podstawowe   | Sieć                     | SIP         | Konto     | Telefon         | Aktualizacja       | Kontakty | Rejestr połączeń |
|--------------|--------------|--------------------------|-------------|-----------|-----------------|--------------------|----------|------------------|
| Podstawowe   |              |                          |             |           |                 |                    |          |                  |
| Wi-Fi        | Ustawienia   | Wi-Fi <mark>(gd</mark> y | / Wi-Fi jes | t włączon | e, proszę odł   | ączyć kabel siecio | owy!)    |                  |
| Zaawansowane | Wi-Fi:       |                          |             | Wł.       | O<br>anie Wi-Fi |                    |          |                  |
|              | Bieżące SSII | ):                       | [           | -         |                 |                    |          |                  |
|              | Sekretny klu | )                        | 🔦 Reset     | )         |                 |                    |          |                  |

Aby wyszukać sieci naciśnij Wyszukiwanie sieci Wi-Fi.

Pojawią się dostępne sieci wi-Fi, wybierz z którą chcesz się połączyć. Następnie podaj **Sekretny klucz** i naciśnij **Wyślij**. Telefon uruchomi się ponownie, podczas restartu należy odłączyć przewód ethernet łączący telefon z komputerem.

Ikony Wi-Fi zostaną wyświetlone na ekranie głównym telefonu. Jeśli ikona się nie pojawi należy sprawdzić konfiguracje.